# **Illustrated Parts & Service Map**

# HP Compaq 4300 Pro Small Form Factor Business PC

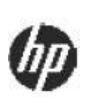

© 2012 Hewlett-Packard Development Company, L.P. The information contained herein is subject to change without notice. HP shall not be liable for technical or editorial errors or omissions contained herein. Intel, Pentium, Intel Inside, and the Intel logo are trademarks or registered trademarks of the Intel Corporation and its subsidiaries in the U.S. and other countries. Microsoft and Windows are trademarks of Microsoft Corporation in the U.S. and other countries.

Document Number 701467-002. 2nd Edition November 2012.

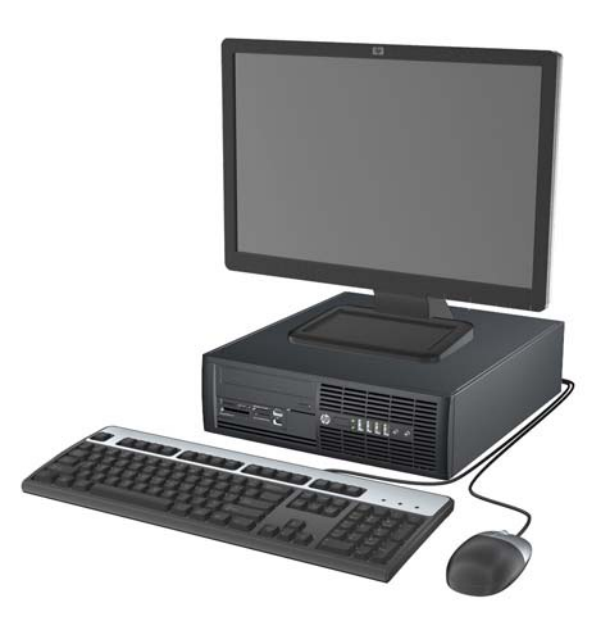

### **Key Specifications**

| Processor Type        | Intel® Core™ i7, i5, i3, Pentium®, Celeron®                                                                                                    |  |
|-----------------------|----------------------------------------------------------------------------------------------------|--|
| RAM Type              | DDR3-SDRAM DIMMs, PC3-12800 (1666 MHz)                                                                                                    |  |
| Maximum RAM Supported | 16 GB                                                                                                    |  |
| Expansion Slots       | <ul> <li>(1) PCIe-x16</li> <li>(1) PCIe-x1</li> <li>(2) PCI</li> </ul>                                                                                                    |  |
| Chipset               | Intel H61Express                                                                                                    |  |
| Graphics Adapter      | Integrated Intel HD graphics                                                                                                    |  |
| Bays                  | <ul> <li>(1) external 5.25-inch for optical drive</li> <li>(1) external 3.5-inch for media card reader</li> <li>(1) internal 3.5-inch for hard drive</li> </ul>                                                                        |  |
| I/O Interfaces        | Front: (4) USB 2.0 ports, dedicated headphone output, micro-<br>phone jack<br>Rear: (4) USB 2.0 ports, serial port, PS/2 mouse and keyboard<br>ports, BJ-45 network interface, VGA and DVI-D video inter-<br>faces, audio in/out jacks |  |
| Operating Systems     | <ul> <li>Windows 8</li> <li>Windows 7</li> <li>Novell SUSE Linux Enterprise Desktop 11</li> <li>FreeDos</li> </ul>                                                                                                    |  |

### **Spare Parts**

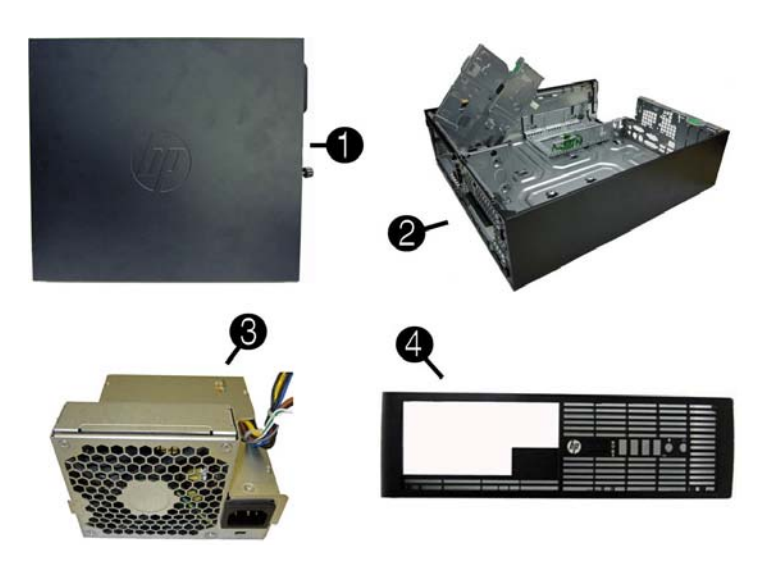

#### System Unit

| 1           | Access panel                                | 636924-001 |
|-------------|---------------------------------------------|------------|
| 2           | Chassis                                     | Not spared |
| 3           | Power supply, 240W                          | 613763-001 |
| *           | Power supply, 240W, 85% efficient           | 613663-001 |
| *           | Power supply, 240W, High Voltage protection | 613664-001 |
| 4           | Front bezel                                 | 695080-001 |
| *           | Bezel blank, 5.25-inch                      | 570838-001 |
| * Not shown |                                             |            |

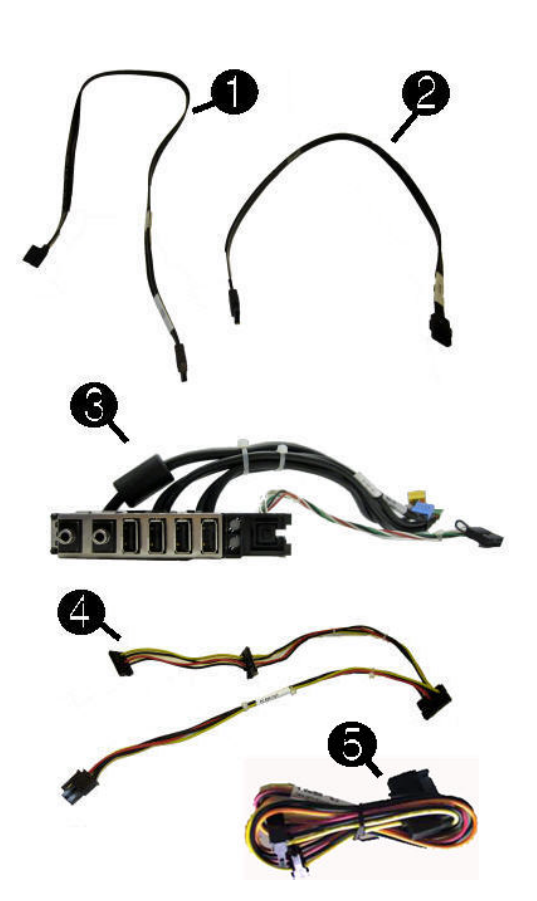

#### Cables

| 1    | SATA ODD cable, 25 inch, 1 straight, 1 angled end    | 638814-001 |
|------|------------------------------------------------------|------------|
| 2    | 19-inch SATA cable, 2 straight ends                  | 638813-001 |
| 3    | Front I/O cable and power assembly                   | 636926-001 |
| 4    | SATA power cable                                     | 636923-001 |
| 5    | SATA USB 3.0 SuperSpeed power extension cable, 20 in | 663214-001 |
| *    | SATA power extension cable, 20 in                    | 633756-001 |
| *    | HP DisplayPort cable                                 | 487562-001 |
| *    | Adapter, DMS-59 to dual VGA                          | 463023-001 |
| *    | Adapter, DisplayPort (DP) to DVI                     | 662723-001 |
| *    | Adapter, DVI to VGA                                  | 657401-001 |
| *    | Adapter, DisplayPort (DP) to HDMI                    | 617450-001 |
| *    | Adapter, DisplayPort (DP) to VGA                     | 603250-001 |
| * 17 |                                                      |            |

\* Not shown

#### Keyboards (not illustrated)

| PS/2 (Win7/Win8)<br>USB (Win7/Win8)<br>USB Smart Card (Win7/Win8)<br>Wireless (Win7/Win8)*<br>Washable (Win7/Win8) |      | 537745-xx1/701428-xx1<br>537746-xx1/701429-xx1<br>631411-xx4/701427-xx1<br>674314-xx1/701426-xx1<br>613125-xx1/700510-xx1 |      |
|----------------------------------------------------------------------------------------------------|------|----------------------------------------------------------------------------------------------------|------|
| Arabic                                                                                                    | -17x | LA Spanish                                                                                                    | -16x |
| Belgian                                                                                                    | -18x | Norwegian                                                                                                    | -09x |
| BHCSY                                                                                                    | -B4x | People's Republic of China                                                                                                | -AAx |
| Brazilian Portuguese                                                                                               | -20x | Portuguese                                                                                                    | -13x |
| Bulgarian                                                                                                    | -26x | Romanian                                                                                                    | -27x |
| Czech                                                                                                    | -22x | Russian                                                                                                    | -25x |
| Danish                                                                                                    | -08x | Saudi Arabian                                                                                                    | -DEx |
| French                                                                                                    | -05x | Slovakian                                                                                                    | -23x |
| French Canadian                                                                                                    | -12x | South Korean                                                                                                    | -KDx |
| German                                                                                                    | -04x | Spanish                                                                                                    | -07x |
| Greek                                                                                                    | -15x | Swedish                                                                                                    | -10x |
| Hebrew                                                                                                    | -BBx | Swiss                                                                                                    | -11x |
| Hungarian                                                                                                    | -21x | Taiwanese                                                                                                    | -ABx |
| India                                                                                                    | -D6x | Thai                                                                                                    | -28x |
| International - Asia/Pacific region                                                                                | -37x | Turkish                                                                                                    | -14x |
| International English                                                                                              | -L3x | U.S.                                                                                                    | -00x |
| Italian                                                                                                    | -06x | U.K.                                                                                                    | -03x |
| Japanese                                                                                                    | -291 |                                                                                                    |      |

\* only for -001 and -021

#### Mass Storage Devices (not illustrated)

| 16X SAIA DVD±RW drive                                         | 690418-001<br>660408-001 |
|---------------------------------------------------------------|--------------------------|
| 16X SATA DVD-ROM drive                                        | 682550-001               |
| 6X BD-Writer and DVD+/-RW SuperMulti DL Drive                 | 656792-001               |
| 1 TB SATA hard drive                                          | 636930-001               |
| 500 GB SATA hard drive                                        | 636929-001               |
| 500 GB SATA hard drive, 2.5 inch, self-encrypting drive (SED) | 696442-001               |
| 250 GB SATA hard drive                                        | 636927-001               |
| 256 GB Solid-state drive (SSD), SATA 6.0                      | 661842-001<br>680020-001 |
| 180 GB Solid-state drive (SSD), SATA 6.0                      | 696622-001               |
| 120 GB Solid-state drive (SSD) SATA 2.0                       | 661841-001               |

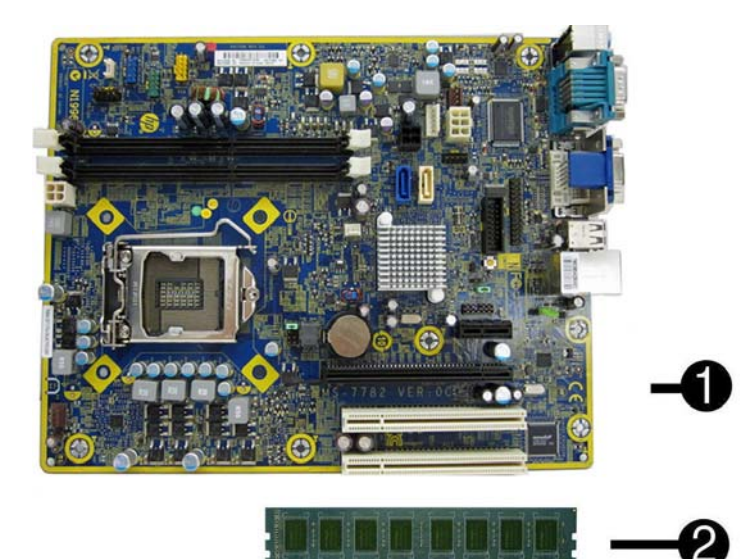

### Standard and Optional Boards

| System boards (include thermal material) |                                                                        |            |  |
|------------------------------------------|------------------------------------------------------------------------|------------|--|
| 1                                        | System board for use in models without Windows 8                       | 676358-001 |  |
| *                                        | System board for use in models with Windows 8 Standard                 | 676358-501 |  |
| *                                        | System board for use in models with Windows 8 Professional             | 676358-601 |  |
| *                                        | System board for use in models with NetClone                           | 699943-001 |  |
| Me                                       | mory modules (PC3-12800, CL11)                                         | •          |  |
| 2                                        | 2 GB                                                                   | 671612-001 |  |
| *                                        | 4 GB                                                                   | 671613-001 |  |
| *                                        | 8 GB                                                                   | 689375-001 |  |
| Gra                                      | phics cards for use in models without Windows 8                        |            |  |
| *                                        | HP FireWire / IEEE 1394a PCIe x1 Card                                  | 637591-001 |  |
| *                                        | nVidia Quadro NVS310 PCIe x16 graphics card, 512 MB                    | 680653-001 |  |
| *                                        | nVidia Quadro NVS300 PCIe x16 graphics card                            | 632486-001 |  |
| *                                        | ATI Radeon HD6350 PCIe x16 graphics card, 512 MB                       | 637995-001 |  |
| *                                        | ATI Radeon HD7450 PCIe x16 graphics card, 1 GB (includes adapter)      | 682411-001 |  |
| *                                        | AMD FirePro 2270 PCIe x16 graphics card, 512-MB                        | 637213-001 |  |
| Gra                                      | phics cards for use in models without Windows 8                        |            |  |
| *                                        | nVidia Quadro NVS300 PCIe x16 graphics card                            | 700578-001 |  |
| *                                        | ATI Radeon HD6350 PCIe x16 graphics card, 512 MB                       | 697246-001 |  |
| *                                        | ATI Radeon HD7450 PCIe x16 graphics card, 1 GB (includes adapter)      | 702647-001 |  |
| Oth                                      | er boards                                                              |            |  |
| *                                        | USB 3.0 SuperSpeed PCI-3 x1 card, 2 external Type A ports and 2 inter- | 663213-001 |  |
|                                          | nal ports                                                              |            |  |
| *                                        | USB 3.0 SuperSpeed PCI-3 x1 card, 2 external Type A ports              | 608151-001 |  |
| *                                        | HP WLAN 802.11 g/n 1x2 PCIe NIC                                        | 538048-001 |  |
| *                                        | Intel PRO/1000CT2 NIC, includes bracket                                | 635523-001 |  |
| Pro                                      | cessors (include thermal material)                                     | _          |  |
| *                                        | Intel Core i7 3770s processor, 3.1 GHz                                 | 689370-001 |  |
| *                                        | Intel Core i5 3570s processor, 3.1 GHz                                 | 695079-001 |  |
| *                                        | Intel Core i5 3475s processor, 2.9 GHz                                 | 695078-001 |  |
| *                                        | Intel Core i5 3470s processor, 2.9 GHz                                 | 695077-001 |  |
| *                                        | Intel Core i3 3240 processor, 3.4 GHz                                  | 688951-001 |  |
| *                                        | Intel Core i3 3225 processor, 3.3 GHz                                  | 689578-001 |  |
| *                                        | Intel Core i3 3220 processor, 3.3 GHz                                  | 688950-001 |  |
| *                                        | Intel Core i3 3210 processor, 3.2 GHz                                  | 715895-001 |  |
| *                                        | Intel Core i3 2130 processor, 3.4 GHz                                  | 665120-001 |  |
| *                                        | Intel Core i3 2120 processor, 3.3 GHz                                  | 638629-001 |  |
| *                                        | Intel Pentium Dual-Core G2130 processor, 3.2 GHz                       | 715898-001 |  |
| *                                        | Intel Pentium Dual-Core G2120 processor, 3.1 GHz                       | 703282-001 |  |
| *                                        | Intel Pentium Dual-Core G2020 processor, 2.9 GHz                       | 715897-001 |  |
| *                                        | Intel Pentium Dual-Core G2010 processor, 2.8 GHz                       | 715896-001 |  |
| *                                        | Intel Pentium Dual-Core G870 processor, 3.1 GHz                        | 691936-001 |  |
| *                                        | Intel Pentium Dual-Core G860 processor, 3.0 GHz                        | 665123-001 |  |
| *                                        | Intel Pentium Dual-Core G645 processor, 2.9 GHz                        | 704228-001 |  |
| *                                        | Intel Pentium Dual-Core G640 processor, 2.8 GHz                        | 691935-001 |  |
| *                                        | Intel Celeron G1620 processor, 2.7 GHz                                 | 715894-001 |  |
| *                                        | Intel Celeron G1610 processor, 2.6 GHz                                 | 715893-001 |  |
| *                                        | Intel Celeron G555 processor, 2.7 GHz                                  | 704227-001 |  |
| *                                        | Intel Celeron G550 processor, 2.6 GHz                                  | 691934-001 |  |
| *                                        | Intel Celeron G540 processor, 2.5 GHz                                  | 665119-001 |  |
| *                                        | Intel Celeron G465 processor, 1.9 GHz                                  | 706883-001 |  |
| *                                        | Intel Celeron G460 processor, 1.8 GHz                                  | 682410-001 |  |
| -                                        |                                                                        |            |  |

\* Not shown

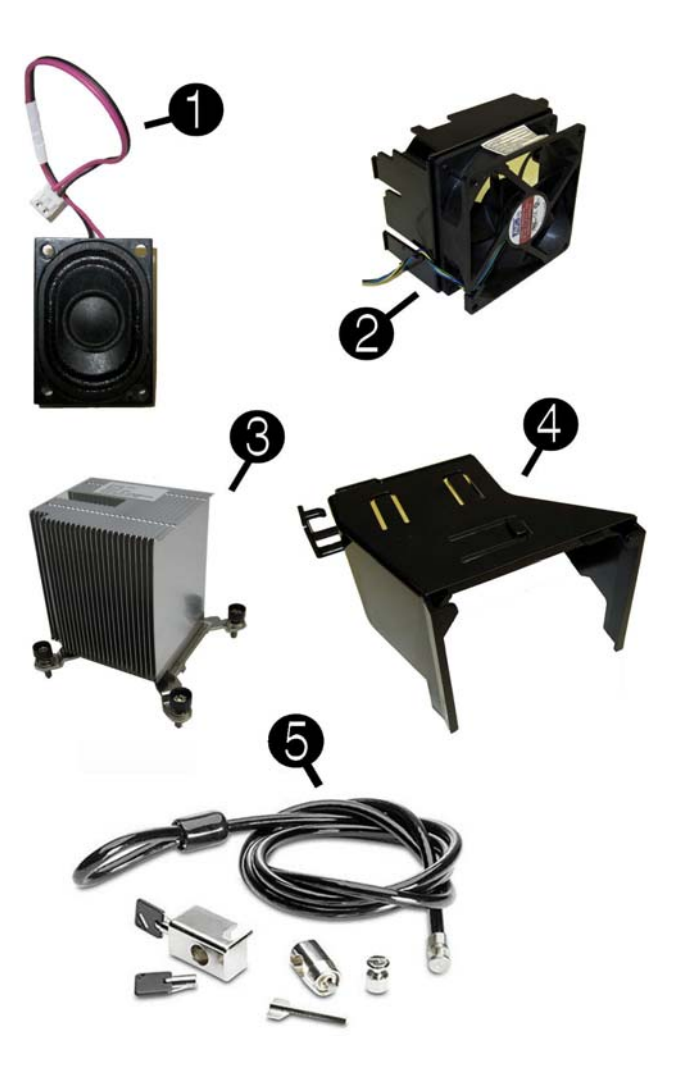

### Miscellaneous Parts

| 1 | Internal speaker                                              | 636925-001 |
|---|---------------------------------------------------------------|------------|
| 2 | Chassis fan assembly                                          | 636922-001 |
| 3 | Heat sink (includes thermal material)                         | 636919-001 |
| 4 | Baffle                                                        | 636921-001 |
| 5 | Clamp Lock Kit, includes universal cable (plate not included) | 508987-001 |
| * | Rubber feet kit                                               | 583654-001 |
| * | Chassis stand                                                 | 688952-001 |
| * | Antenna for use with WLAN module 538048-001                   | 583345-001 |
| * | Hard drive grommet                                            | 450712-001 |
| * | Hard drive adapter, 2.5 inch                                  | 586721-001 |
| * | Printer port kit                                              | 638817-001 |
| * | Serial port kit                                               | 638815-001 |
| * | Card reader, 22-in-1                                          | 636166-001 |
| * | USB webcam                                                    | 609252-001 |
| * | USB powered speakers                                          | 636917-001 |
| * | Mouse, wireless                                               | 674317-001 |
| * | Mouse, USB, optical                                           | 537749-001 |
| * | Mouse, laser, jack black                                      | 570580-001 |
| * | Mouse, washable                                               | 619580-001 |
| * | Wireless keyboard/mouse transceiver                           | 674319-001 |
| * | HP Business Digital Headset                                   | 642738-001 |
| * | Hard drive conversion bracket                                 | 397117-001 |
| * | Screw Kit                                                     | 393956-001 |

\*Not shown

### System Setup and Boot

Access the Setup Utility during computer boot by pressing the **F10** key. If you do not press **F10** at the appropriate time, you must restart the computer and again press **F10** when the monitor light turns green. NOTE: Not all settings are available for all models.

Computer Setup Menu

| Heading                                                                                                    | Option/Description                                                                                                    |  |
|----------------------------------------------------------------------------------------------------|----------------------------------------------------------------------------------------------------|--|
| File                                                                                                    | System Information - Lists the following main system specifications:                                                                                                    |  |
|                                                                                                    | <ul> <li>Product name</li> <li>SKU number (some models)</li> <li>Processor type/speed/stepping</li> <li>Cache size (L1/L2/L3)</li> <li>Installed memory size/speed/ch</li> <li>Integrated MAC Address</li> <li>System BIOS</li> <li>Chassis serial number</li> <li>Asset tracking number</li> <li>ME firmware version</li> <li>ME management mode</li> </ul> |  |
|                                                                                                    | About - Displays copyright notice.                                                                                                    |  |
|                                                                                                    | Set Time and Date - Allows you to set system time and date.                                                                                                    |  |
| Replicated Setup - Allows you to save or restore system configur<br>from a USB flash drive.<br>Default Setup - Allows you to save current settings as default or<br>factory settings as default. |                                                                                                    |  |
|                                                                                                    |                                                                                                    |  |

| File<br>(continued) | Ignore Changes and Exit - Exits Computer setup without saving changes.                                                                                                    |  |  |
|---------------------|----------------------------------------------------------------------------------------------------|--|--|
|                     | Save Changes and Exit - Saves changes to system configuration or<br>default settings and exits Computer Setup.                                                                                                 |  |  |
| Storage             | Device Configuration - Lists all installed BIOS-controlled storage devices. The following options are available:                                                                                               |  |  |
|                     | CD-ROM     SSD Life Used     Hard Disk     SMART (ATA disks only)                                                                                                    |  |  |
|                     | Default Values     Translation Mode     SATA Defaults                                                                                                    |  |  |
|                     | Storage Options - Allows you to set:                                                                                                    |  |  |
|                     | <ul> <li>SATA Emulation - Choose how the SATA controller and devices are<br/>accessed by the QS_SATA Emulation choices are AHCL RAID or IDE</li> </ul>                                                         |  |  |
|                     | <ul> <li>Removable Media Boot - Enables/disables ability to boot the system<br/>from removable media.</li> </ul>                                                                                               |  |  |
|                     | <ul> <li>Max eSATA Speed - Allows you to choose 1.5 Gbps or 3.0 Gpbs as<br/>the maximum eSATA speed. By default, the speed is limited to 1.5<br/>Gbps for maximum reliability.</li> </ul>                      |  |  |
|                     | DPS Self-Test - Execute self-tests on ATA hard drives capable of per-<br>forming the Drive Protection System (DPS) self-tests.                                                                                 |  |  |
|                     | Boot Order - Specify boot order for UEFI and legacy boot sources. Also specify hard drive boot order.<br>• Shortcut to Temporarily Override Boot Order                                                         |  |  |
| Security            | Setup Password - Set and enable the setup (Admin) password.                                                                                                    |  |  |
|                     | Password Options - Allows to you enable/disable:                                                                                                    |  |  |
|                     | Lock Legacy Resources     Setup Browse Mode     Description                                                                                                    |  |  |
|                     | Password prompt on F9 & F12     Network Server Mode                                                                                                    |  |  |
|                     | Smart Cover - Allows you to lock/unlock the smart cover and set the<br>cover removal sensor to disable/notify user/setup password.                                                                             |  |  |
|                     | Device Security - Set Device Available/Device Hidden for: embedded security<br>device, system audio, network controller, USB controller, serial/parallel ports,<br>and SATA ports.                             |  |  |
|                     | USB Security - Set Device Available/Device Hidden for front USB ports, rear USB ports, internal USB ports, accessory USB ports.                                                                                |  |  |
|                     | Slot Security - Disable the PCI, PCIe, and Mini Card slots.                                                                                                    |  |  |
|                     | System IDs - Allows you to update asset tag, ownership tag, UUID, key-                                                                                                    |  |  |
|                     | board locale setting.<br>Master Boot Record Security - enables/disables MBR.                                                                                                    |  |  |
|                     | System Security - Allows you to set:                                                                                                    |  |  |
|                     | SVM CPU Virtualization (enable/disable).     Virtualization Technology (VTx) (enable/disable).                                                                                                    |  |  |
|                     | Virtualization Technology (VTA) (enable/disable)     Trusted Execution Technology (enable/disable)                                                                                                    |  |  |
|                     | Embedded Security Device (enable/disable)     Reset to Factory Settings (Do not reset/Reset)     Measure heat write heat/durings to BCR4 (enable (disable))                                                    |  |  |
|                     | <ul> <li>Measure boot variables/devices to PCR1 (enable/disable)</li> <li>OS management of Embedded Security Device (enable/disable)</li> </ul>                                                                |  |  |
|                     | <ul> <li>Reset of Embedded Security Device through OS (enable/disable)</li> <li>No PPI provisioning (Windows 8 only; enable/disable)</li> <li>Allow PPI policy to be changed by OS (enable/disable)</li> </ul> |  |  |
|                     | DriveLock Security - Allows you to assign or modify a master or user password for hard drives.                                                                                                    |  |  |
|                     | Secure Boot Configuration (Windows 8 only) <ul> <li>Legacy Support (enable/disable)</li> </ul>                                                                                                    |  |  |
|                     | <ul><li>Secure Boot (enable/disable).</li><li>Key Management (enable/disable)</li></ul>                                                                                                    |  |  |
| Power               | Fast Boot (enable/disable)     OS Rever Management Allows you to enable/disable Runtime Rever                                                                                                    |  |  |
| Fower               | Management, Idle Power Savings, Unique Sleep State Blink Rates.                                                                                                    |  |  |
|                     | Hardware Power Management - Enable/disable SATA power management,<br>S5 maximum power savings., PCI slots, network controller, USB 3.0 controller                                                              |  |  |
| Advanced            | Thermal - Control minimum fan speed.<br>Power-On Options - Allows vou to set:                                                                                                    |  |  |
|                     | <ul> <li>POST mode (QuickBoot, Clear Memory, FullBoot, or FullBoot Every x Days)</li> <li>POST messages (enable/disable)</li> </ul>                                                                            |  |  |
|                     | <ul> <li>Press the ESC key for Startup Menu (enable/disable)</li> <li>Option ROM Prompt (enable/disable)</li> </ul>                                                                                            |  |  |
|                     | <ul> <li>After Power Loss (off/on/previous state)</li> <li>POST Delay (none, 5, 10, 15, 20, or 60 seconds)</li> </ul>                                                                                          |  |  |
|                     | <ul> <li>Remote Wakeup Boot Source (remote server/local hard drive)</li> <li>Factory Recovery Boot Support (enable/disable)</li> <li>Dueses Ed Desert es Configuration Charges (aspha/disable)</li> </ul>      |  |  |
|                     | BIOS Power-On - Set the computer to turn on at a preset time.                                                                                                    |  |  |
|                     | Bus Options - Allows you to enable/disable PCI SERR# Generation and<br>PCI VGA palette snooping.                                                                                                    |  |  |
|                     | Onboard Devices - Allows you to set resources for or disable on-board system devices.                                                                                                    |  |  |
|                     | Device Options - Allows you to set:                                                                                                    |  |  |
|                     | Num Lock State at Power-on (off/on)     Integrated Video (enable/disable)                                                                                                    |  |  |
|                     | Integrated Graphics (Auto/Disable/Force)     Internal Speaker (enable/disable)                                                                                                    |  |  |
|                     | <ul> <li>NIC PXE Option ROM Download (enable/disable)</li> <li>SATA RAID Option ROM Download (enable/disable)</li> </ul>                                                                                       |  |  |
|                     | <ul> <li>Multi-Processor (enable/disable)</li> <li>Hyper-threading (enable/disable)</li> </ul>                                                                                                    |  |  |
|                     | Turbo Mode (enable/disable) VGA Configuration - Allows you to specify which VGA controller is the                                                                                                    |  |  |
|                     | "boot"/primary. Displayed only if add-in video card installed.                                                                                                    |  |  |
|                     | AMT (enable/disable)     Unconfigure AMT/ME (enable/disable)                                                                                                    |  |  |
|                     | Hide Unconfigure ME Confirmation Prompt (enable/disable)     Watchdog Timer (enable/disable)                                                                                                    |  |  |

### Diagnostic LEDs

| LED   | Color | LED Activity                                                | State/Message                         |
|-------|-------|-------------------------------------------------------------|---------------------------------------|
| Power | Red   | 2 blink every second followed<br>by a 2 second pause        | CPU thermal shutdown                  |
| Power | Red   | 3 blinks, 1 blink every second followed by a 2 second pause | Processor not installed               |
| Power | Red   | 4 blinks, 1 blink every second followed by a 2 second pause | Power failure (power supply overload) |
| Power | Red   | 5 blinks, 1 blink every second followed by a 2 second pause | Pre-video memory error                |
| Power | Red   | 6 blinks, 1 blink every second followed by a 2 second pause | Pre-video graphics error              |
| Power | Red   | 8 blinks, 1 blink every second followed by a 2 second pause | Invalid ROM based on bad checksum     |

### **Password Security**

Establishing a Setup or Power-On password:

#### 1. Turn on or restart the computer.

- 2. As soon as the computer is turned on, press F10 when the monitor light turns green to enter Computer Setup. Press Enter to bypass the title screen, if necessary. If you do not press F10 when up rompted, a restart will be necessary.
- 3. To establish a Setup password, select Security > Setup Password and follow the instructions on the screen.
- or -To establish a Power-On password, select Security > Power-On Password and follow the instructions on the screer
- 4. Before exiting, click File > Save Changes and Exit.

#### Changing a Setup or Power-On password:

1. Turn on or restart the computer.

- To change the Setup password, go to step 2.
- To change the Power-on password, go to step 3.
- To change the Setup password, as soon as the computer is turned on, press F10 when the monitor light turns green to enter Computer Setup. Press Enter to bypass the title screen, if necessary.
- 3. When the key icon appears, type your current password, a slash (/) or alternate delimiter character, your new password, another slash (/) or alternate delimiter character, and your new password again as shown:

#### current password/new password/new password.

NOTE: Type the new password carefully since the characters do not appear on the screen. 4. Press Enter.

The new password will take effect the next time the computer is restarted.

#### Deleting a Power-On or Setup password

- 1. Turn on or restart the computer.
- To delete the Setup password, go to step 2. To delete the Power-On password, go to step 3.
- 2. To change the Setup password, as soon as the computer is turned on, press F10 when the monitor light turns green to enter Computer Setup. Press Enter to bypass the title screen, if necessary.
- 3. When the key icon appears, type your current password followed by a slash (/) or alternate delimiter character as shown. Example: **currentpassword**/ 4. Press Enter.

### **Clearing CMOS**

- 1. Turn off the computer and any external devices, and disconnect the power cord from the power outlet.
- 2. Remove the chassis access panel.
- 3. On the system board, press and hold the CMOS button for 5 seconds.
- 4. Replace the chassis access panel and reconnect the power cord.
- 5. Turn on the computer and allow it to start.

| Common POST Error Messages                                          |                                                                                                    |                                                                                                    |  |  |
|---------------------------------------------------------------------|----------------------------------------------------------------------------------------------------|----------------------------------------------------------------------------------------------------|--|--|
| Screen Message                                                      | Probable Cause                                                                                                    | Recommended Action                                                                                                    |  |  |
| ERROR: No boot disk has<br>been detected or the disk<br>has failed. | The computer cannot read<br>the boot sector of the boot<br>disk.                                                                                                    | <ol> <li>Check drive data and power<br/>cables.</li> <li>Use F10 Setup to make sure the<br/>first boot device is set to drive<br/>C or the primary hard drive.</li> <li>The drive has failed due to<br/>mechanical or virus corruption.<br/>Replace the drive.</li> </ol> |  |  |
| 511-CPU Fan not<br>Detected                                         | CPU fan is not connected or<br>may have<br>malfunctioned.                                                                                                    | <ol> <li>Reseat CPU fan.</li> <li>Reseat fan cable.</li> <li>Replace CPU fan.</li> </ol>                                                                                                    |  |  |
| Unsupported CPU                                                     | Recently installed processor<br>is not<br>supported by the system                                                                                                    | Install a processor supported by your system.                                                                                                    |  |  |
| Time & Date Not Set                                                 | Invalid time or date in con-<br>figuration memory.<br>RTC (real-time clock) bat-<br>tery may need to be<br>replaced.<br>CMOS jumper may not be<br>properly installed. | Reset the date and time under<br>Control Panel (Computer Setup<br>can also be used). If the problem<br>persists, replace the RTC battery.<br>Check for proper placement of the<br>CMOS jumper if applicable.                                                              |  |  |
| Keyboard error                                                      | Keyboard failure.                                                                                                    | <ol> <li>Reconnect keyboard with<br/>computer turned off.</li> <li>Check connector for bent or<br/>missing pins.</li> <li>Ensure that none of the keys are<br/>depressed.</li> <li>Replace keyboard.</li> <li>Replace system board.</li> </ol>                            |  |  |

# System Board

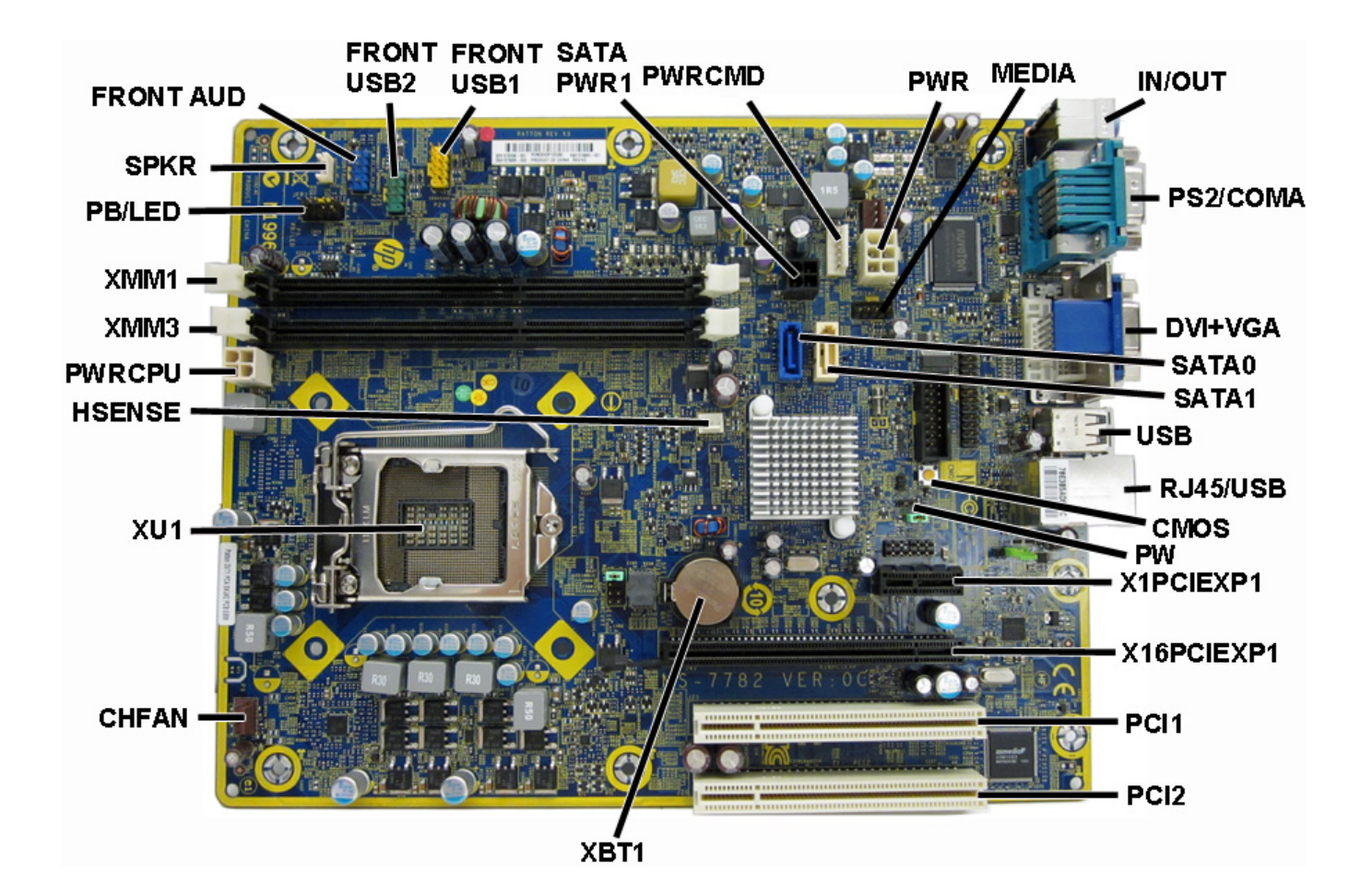

System Board Connectors and Jumpers (component location may vary)

| -          |                                   |            | 1                        |
|------------|-----------------------------------|------------|--------------------------|
| FRONT AUD  | Front panel connector             | PW         | Password header          |
| FRONT_USB2 | 2nd USB connector                 | X1PCIEXP1  | PCIe X1 slot             |
| FRONT_USB1 | 1st USB connector                 | X16PCIEXP2 | PCIe X16, slot 2         |
| SATA PWR1  | SATA drive power connector        | PCI1       | PCI slot 1               |
| PWRCMD     | Power supply connector, 6-pin     | PCI2       | PCI slot 2               |
| PWR        | Main power connector              | XBT1       | Battery socket           |
| MEDIA      | Media card reader connector       | CHFAN      | System fan connector     |
| IN/OUT     | Double stack audio connector      | XU1        | Processor socket         |
| PS2/COMA   | Stacked serial port/PS2 connector | HSENSE     | Hood sensor connector    |
| DVI+VGA    | Stacked VGA/DVI connector         | PWRCPU     | CPU power connector      |
| SATA0      | Primary SATA hard drive           | XMM1       | Memory socket, channel A |
| SATA1      | 1st SATA optical drive            | XMM3       | Memory socket, channel B |
| USB        | External USB connector            | PB/LED     | Power switch connector   |
| RJ45/USB   | Stacked RJ-45/USB connectors      | SPKR       | Speaker connector        |
| CMOS       | CMOS header                       |            |                          |